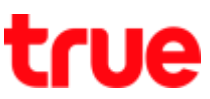

## How to select SIM card (SIM1 and SIM2) on True Smart 4G 4.0

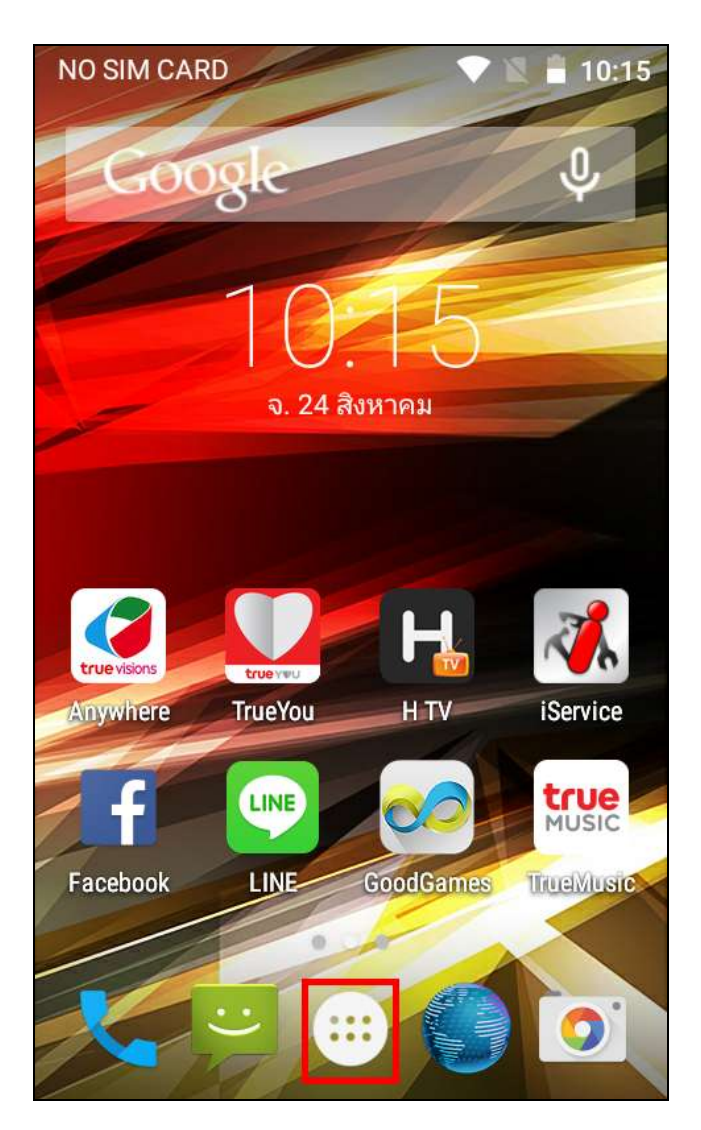

- 1. At Home screen, go to 'Menu'
- 2. Select 'Settings'

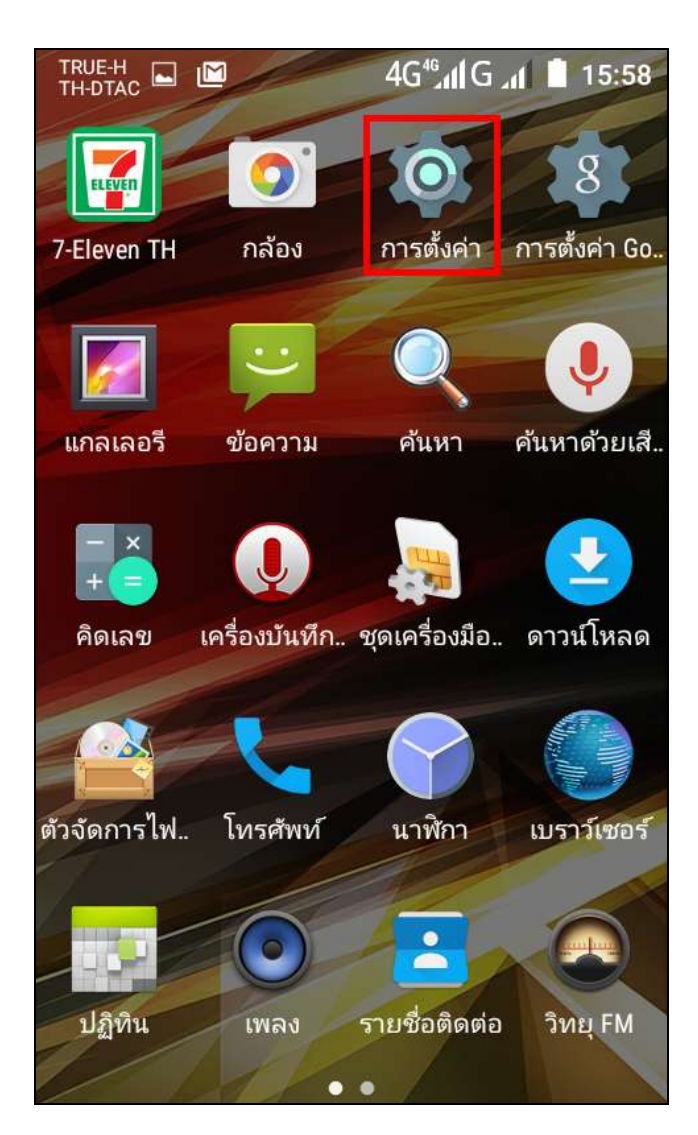

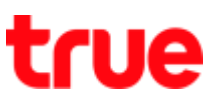

## 3. Tap at 'SIM cards'

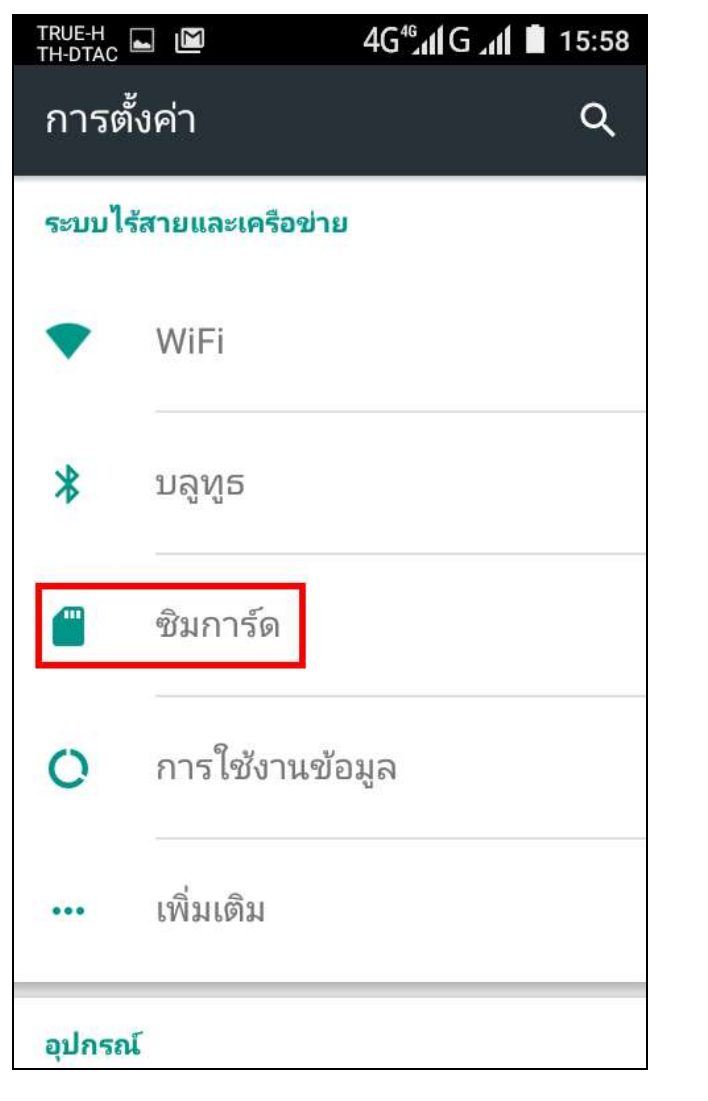

## 4. Select 'Cellular data'

| TRUE-H<br>TH-DTAC                           |                                     | 4G46,11 G .11 | 15:58 |
|---------------------------------------------|-------------------------------------|---------------|-------|
| ÷                                           | ซิมการ์ด                            |               | ۹     |
| 1                                           | <b>ช่องใส่ซิม 1</b><br>TRUE-H - 668 | 02009979      |       |
| 2                                           | ช่องใส่ซิม <b>2</b><br>CARD 2 - +66 | 869080908     |       |
| ชิมที่แนะนำสำหรับ<br>ข้อมูลมือถือ<br>TRUE-H |                                     |               |       |
| <b>การโทร</b><br>ถามทุกครั้ง                |                                     |               |       |
| <b>ข้อควา</b> ร<br>ถามทุกค                  | ม SMS<br>រទ័ំง                      |               |       |
|                                             |                                     |               |       |

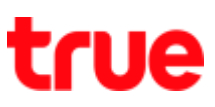

5. You can select a SIM for data via SIM1 or SIM2

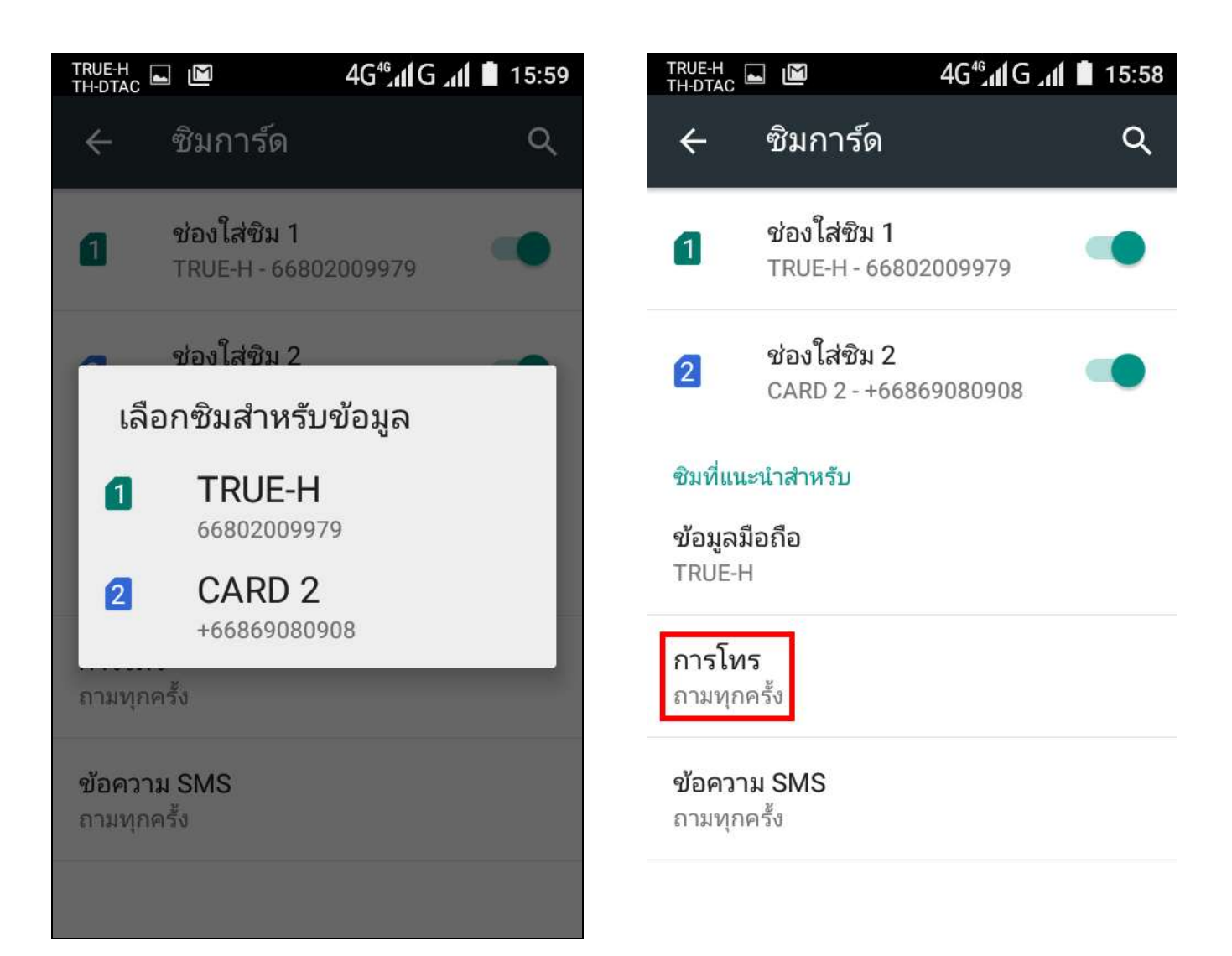

6. Tap at 'Calls'

## true

7. You can select to call with

SIM1 or SIM2

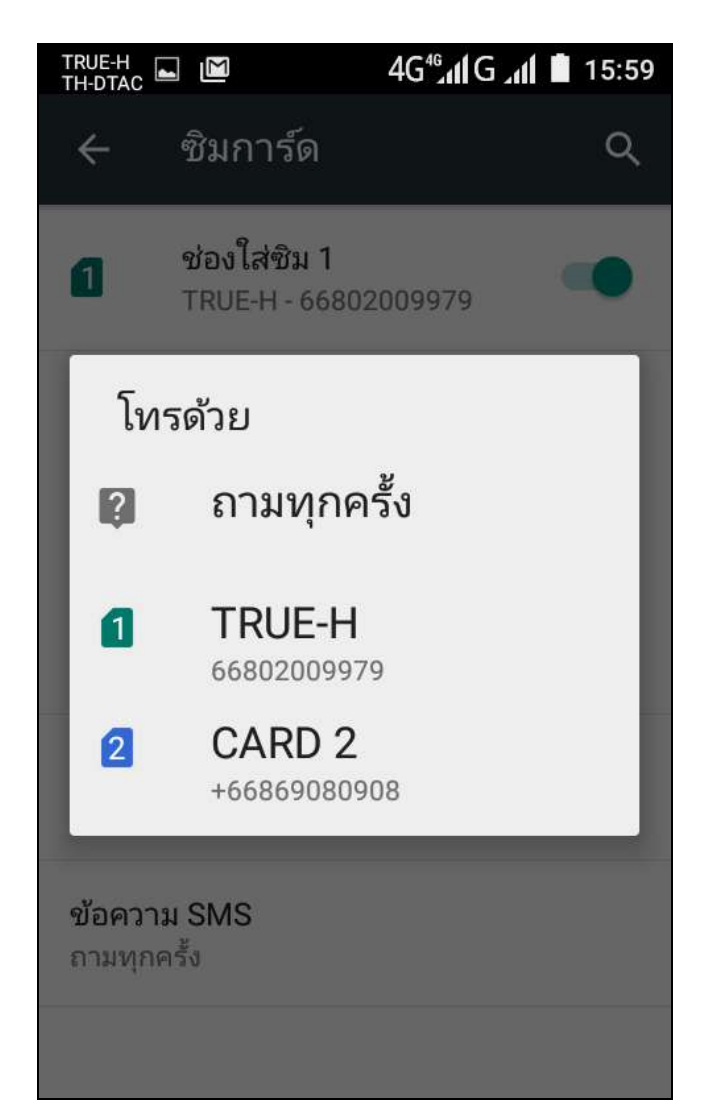